## Instalación de Certificado de Sello Digital

Para realizar la instalación de su **Certificado de Sello Digital** (**CSD**) es necesario contar con el archivo de Certificado de Sello Digital, el archivo de Clave Privada y la contraseña de Clave Privada proporcionados por el SAT para más información consulte nuestro Manual de Requisitos SAT.

Recuerde si no tiene instalado su CSD y Clave Privada no podrá emitir CFDI.

Para iniciar con la instalación es necesario entrar a la Cuenta y hacer clic en el botón "Certificado" ubicado en el Panel Principal

| Configuración de información de usuario:     | Información Fiscal       |
|----------------------------------------------|--------------------------|
| Configuración de sucursales o cuentas:       | Sucursales / Cuentas     |
| Instalación de certificado de sello digital: | Certificado              |
| Activación de paquetes de créditos:          | Activación de Créditos   |
| Configuración de impuestos utilizados: 🤅     | Impuestos                |
| Configuración de Series y Folios:            | Series y Folios          |
| Configuración de etiquetas personalizadas: [ | Etiquetas Personalizadas |
| Configuración de Logos:                      | Logos                    |
| Configuración de Complementos:               | Complementos             |
| Plantillas PDF:                              | Mis plantillas PDF       |
| Configuración de Correo:                     | Correo                   |
| Carta Manifiesto:                            | Carta Manifiesto         |

Para realizar la instalación del Certificado de Sello Digital es necesario seguir las indicaciones:

1) Hacer clic en el botón "Seleccionar" Archivo de certificado digital

Y Seleccionar el Certificado de Sello Digital y hacer clic en el botón "Abrir"

| Archivo do cortificado digital                                                                                                    | Soloccionar archive CSD Prucha 1 DCD061214LN8                                                                                                    | cor                           |
|----------------------------------------------------------------------------------------------------|----------------------------------------------------------------------------------------------------|-------------------------------|
| Archivo de cercificado digital.                                                                                                    |                                                                                                    |                               |
| Archivo de clave privada:                                                                                                    | Seleccionar archivo CSD_Prueba_1_DCR061214LN8.                                                                                                    | key                           |
| Contraseña de clave privada:                                                                                                    |                                                                                                    |                               |
|                                                                                                    |                                                                                                    | Instalar                      |
| l <mark>ota:</mark> Únicamente será váli                                                                                                    | ido el Certificado de Sello Digital para emisión de CFDI's.                                                                                                    |                               |
| lota: Únicamente será váli<br>lota: La contraseña de cla<br>Si la ingresa de man                                                                                             | ido el Certificado de Sello Digital para emisión de CFDI's.<br>ve privada es sensible a mayúsculas y minúsculas.<br>era incorrecta no podrá generarse su sello digital a la hora                                                                                                    | de crear sus (                |
| lota: Únicamente será váli<br>lota: La contraseña de cla<br>Si la ingresa de man<br>El certificado digital o clav                                                            | ido el Certificado de Sello Digital para emisión de CFDI's.<br>ve privada es sensible a mayúsculas y minúsculas.<br>era incorrecta no podrá generarse su sello digital a la hora<br>ve pública es el archivo con extensión .cer                                                                                             | de crear sus (                |
| <b>lota:</b> Únicamente será váli<br><b>lota:</b> La contraseña de cla<br>Si la ingresa de man<br>El certificado digital o clav<br>La clave privada es el arc                | ido el Certificado de Sello Digital para emisión de CFDI's.<br>ve privada es sensible a mayúsculas y minúsculas.<br>era incorrecta no podrá generarse su sello digital a la hora<br>ve pública es el archivo con extensión .cer<br>chivo con extensión .key                                                                 | de crear sus (                |
| Nota: Únicamente será váli<br>Nota: La contraseña de cla<br>Si la ingresa de man<br>El certificado digital o clav<br>La clave privada es el arc<br>La contraseña de la llave | ido el Certificado de Sello Digital para emisión de CFDI's.<br>ve privada es sensible a mayúsculas y minúsculas.<br>era incorrecta no podrá generarse su sello digital a la hora<br>ve pública es el archivo con extensión .cer<br>chivo con extensión .key<br>privada es requerida para la generación del sello digital de | de crear sus (<br>sus CFDI's. |

| 7                                                                |                                             | Apric                |                    |         |                    |             |         | * |
|------------------------------------------------------------------|---------------------------------------------|----------------------|--------------------|---------|--------------------|-------------|---------|---|
| 🛞 🕘 + † 🎍 i B                                                    | nte equipo + Disco local (G;) + Certificado |                      |                    | ¥ 6     | Buscar en G        | Certificado |         | p |
| Organizar • Nueva c                                              | arpeta                                      |                      |                    |         |                    | 1 ·         | i1      |   |
| * Favoritos                                                      | Nombre                                      | Fecha de modifica    | Тро                | Terraño |                    |             |         |   |
| 😹 Descargas                                                      | CSD_Prueba_1_DCR061214LN8.cer               | - 06/06/2014 09:57 a | Cettificado de Jeg | 6       | 2.88               |             |         |   |
| Dropbex Escritoria Stics recientes Bibliotecas Grupo en el hogar | CSD_Prueba_1_DCR061214LN8.key               | 10/06/2014 01:23     | Archivo KEY        |         | 1.82               |             |         |   |
| Red                                                              |                                             |                      |                    |         |                    |             |         |   |
| Norr                                                             | Bre: CSD_Prueba_1_DCR061214LNIL.car         |                      |                    | v       | Todos los<br>Abrir | archives    | Cancela | • |

**2)** Hacer clic en el botón "Seleccionar "Archivo de clave privada" y Seleccionar el archivo de Clave Privada la terminación es "s.key" y hacer clic en el botón "Abrir"

| u cuenta de usuario ya co                                                                                                    | ontiene un certificado de sello digital instalado.                                                                                                    |        |
|----------------------------------------------------------------------------------------------------|----------------------------------------------------------------------------------------------------|--------|
| Archivo de certificado digital:<br>Archivo de clave privada:<br>Contraseña de clave privada:                                                                                        | Seleccionar archivo CSD_Prueba_1_DCR061214LN8.cer<br>Seleccionar archivo CSD_Prueba_1_DCR061214LN8.key                                                                                                    |        |
|                                                                                                    | Instalar                                                                                                    | 1      |
|                                                                                                    |                                                                                                    |        |
| Nota: Únicamente será válid<br>Nota: La contraseña de clav<br>Si la ingresa de mane                                                                                                 | o el Certificado de Sello Digital para emisión de CFDI's.<br>e privada es sensible a mayúsculas y minúsculas.<br>ra incorrecta no podrá generarse su sello digital a la hora de crear su                                                                                                    | is CFD |
| Nota: Únicamente será válid<br>Nota: La contraseña de clav<br>Si la ingresa de mane<br>El certificado digital o clave                                                               | o el Certificado de Sello Digital para emisión de CFDI's.<br>e privada es sensible a mayúsculas y minúsculas.<br>ra incorrecta no podrá generarse su sello digital a la hora de crear su<br>e pública es el archivo con extensión .cer                                                                                                    | is CFD |
| Nota: Únicamente será válid<br>Nota: La contraseña de clav<br>Si la ingresa de mane<br>El certificado digital o clave                                                               | o el Certificado de Sello Digital para emisión de CFDI's.<br>e privada es sensible a mayúsculas y minúsculas.<br>ra incorrecta no podrá generarse su sello digital a la hora de crear su<br>e pública es el archivo con extensión .cer<br>iivo con extensión .key                                                                             | is CFD |
| Nota: Únicamente será válid<br>Nota: La contraseña de clav<br>Si la ingresa de mane<br>El certificado digital o clave<br>La clave privada es el arch<br>La contraseña de la llave p | o el Certificado de Sello Digital para emisión de CFDI's.<br>e privada es sensible a mayúsculas y minúsculas.<br>ra incorrecta no podrá generarse su sello digital a la hora de crear su<br>e pública es el archivo con extensión .cer<br>nivo con extensión .key<br>privada es requerida para la generación del sello digital de sus CFDI's. | is CFD |

|                                                          |                                    | Abrir              |                    |                           |             |       |
|----------------------------------------------------------|------------------------------------|--------------------|--------------------|---------------------------|-------------|-------|
| 🛞 🕘 🕤 🕇 🎴 + Este equipo + Disco local (G:) + Certificado |                                    |                    |                    | ✓ ₫ Buscar en Certificado |             |       |
| Organizar • Nueva                                        | carpeta                            |                    |                    |                           | 10 × 11     | 1 0   |
| * Favoritos                                              | Nombre                             | Fecha de modifica  | Tipo               | Tamaño                    |             |       |
| 😹 Descargas                                              | CSD_Prueba_1_DCR061214LN8.cer      | 06/06/2014 09:57 a | Certificado de seg | 2 8 8                     |             |       |
| 😌 Dropbox                                                | CSD_Prueba_1_DCR061214LN8.key      | 03/06/2014 01:23   | Archivo KEY        | T 8/B                     |             |       |
| Escritorio                                               |                                    |                    |                    |                           |             |       |
| Sitios recientes                                         |                                    |                    |                    |                           |             |       |
| Bibliotecas                                              |                                    |                    |                    |                           |             |       |
| S Grupo en el hogar                                      |                                    |                    |                    |                           |             |       |
|                                                          |                                    |                    |                    |                           |             |       |
| 💺 Este equipo                                            |                                    |                    |                    |                           |             |       |
| Sin Red                                                  |                                    |                    |                    |                           |             |       |
| - Ma                                                     |                                    |                    |                    |                           |             |       |
|                                                          |                                    |                    |                    |                           |             |       |
|                                                          |                                    |                    |                    |                           |             |       |
|                                                          |                                    |                    |                    |                           |             |       |
|                                                          |                                    |                    |                    | Teres                     | a authing   | -     |
| Più                                                      | more CSU_Proces_1_DCRU61214D48.key |                    |                    | V Todos a                 | as archivos | , v   |
|                                                          |                                    |                    |                    | Abri                      | r 👻 Can     | relar |

**3)** Para finalizar la instalación escribir la "Contraseña de clave privada" proporcionada por el SAT y dar clic en el botón "Instalar"

Sistema envía un mensaje indicando que el proceso se ha realizado satisfactoriamente.

| Su cuenta de usuario ya co                                                                                                    | ADO DE SELLO DIGITAL                                                                                                    |
|----------------------------------------------------------------------------------------------------|----------------------------------------------------------------------------------------------------|
| Archivo de certificado dioital:                                                                                                    | Seleccionar archivo CSD Prueba 1 DCR061214I N8 cer                                                                                                    |
| Archivo de clave privada:                                                                                                    | Seleccionar archivo CSD Prueba 1 DCR061214LN8.key                                                                                                    |
| Contraseña de clave privada:                                                                                                    |                                                                                                    |
|                                                                                                    | Instalar                                                                                                    |
|                                                                                                    | · · · · · · · · · · · · · · · · · · ·                                                                                                    |
| Nota: Únicamente será válid                                                                                                    | o el Certificado de Sello Digital para emisión de CFDI's.                                                                                                    |
| Nota: Únicamente será válid                                                                                                    | o el Certificado de Sello Digital para emisión de CFDI's.                                                                                                    |
| Nota: Únicamente será válid<br>Nota: La contraseña de clav<br>Si la ingresa de mane                                                                                                    | o el Certificado de Sello Digital para emisión de CFDI's.<br>e privada es sensible a mayúsculas y minúsculas.<br>ra incorrecta no podrá generarse su sello digital a la hora de crear sus CFDI's.                                                                                                    |
| Nota: Únicamente será válid<br>Nota: La contraseña de clav<br>Si la ingresa de mane<br>* El certificado digital o clave                                                                   | o el Certificado de Sello Digital para emisión de CFDI's.<br>e privada es sensible a mayúsculas y minúsculas.<br>ra incorrecta no podrá generarse su sello digital a la hora de crear sus CFDI's.<br>e pública es el archivo con extensión .cer                                                                                                    |
| Nota: Únicamente será válid<br>Nota: La contraseña de clav<br>Si la ingresa de mane<br>* El certificado digital o clave<br>* La clave privada es el arch                                  | o el Certificado de Sello Digital para emisión de CFDI's.<br>e privada es sensible a mayúsculas y minúsculas.<br>ra incorrecta no podrá generarse su sello digital a la hora de crear sus CFDI's.<br>e pública es el archivo con extensión .cer<br>ivo con extensión .key                                                                            |
| Nota: Únicamente será válid<br>Nota: La contraseña de clav<br>Si la ingresa de mane<br>* El certificado digital o clave<br>* La clave privada es el arch<br>* La contraseña de la llave p | o el Certificado de Sello Digital para emisión de CFDI's.<br>e privada es sensible a mayúsculas y minúsculas.<br>ra incorrecta no podrá generarse su sello digital a la hora de crear sus CFDI's.<br>e pública es el archivo con extensión .cer<br>ivo con extensión .key<br>rivada es requerida para la generación del sello digital de sus CFDI's. |

| Mensaje de la página https://www.fac             | ctureyapac.com: × |
|--------------------------------------------------|-------------------|
| Certificado de Sello Digital instalado correctam | iente.            |
|                                                  | Aceptar           |

Una vez realizado este proceso estará listo para continuar con su facturación de forma habitual.